# 调试快捷键

在定制开发过程中,经常需要定位 Smartbi 的代码位置,比如需要查找某个对话框的类名,又或者需要知 道资源目录树上某个节点的右键菜单响应事件等。为了方便开发,Smartbi 提供了很多操作快捷键,可以 便捷地定位代码位置。具体参考如下。

如果希望了解别的调试方法,请见Smartbi前端框架介绍及调试定位入门。

## 1、显示和隐藏LOG界面

快捷键: Ctrl + Shift + F2 -->》用于显示/隐藏LOG界面,效果如下。LOG界面显示之后的用户操作如 果有发生与服务器的交互,都会显示出来,譬如想知道点击了刷新,执行了什么交互,就可以在点击刷新 之前调出这个界面.

这个LOG的功能其实与charles工具、chrome 开发者工具的network面板功能类似,只是要用后者监控网络 请求的话要加上debug=true(例如http://192.168.1.10:16000/smartbi/vision/index.jsp?debug=true),否则是加密的,下面定位某功能对应的js类与html模板就是应用案例。

#### 演示分类汇总 ×

| ← ⇒ | 2 8 6      | $\star$ | 💼 图形          | 💼 视图 | 🖆 字段 | 🐥 设置 | Σ 汇总 | 🕑 Log           | Copy Clear              | Close |
|-----|------------|---------|---------------|------|------|------|------|-----------------|-------------------------|-------|
|     |            |         |               |      |      |      |      | [PROFI] doPost_ | RMIServlet: 7ms         |       |
|     | 海口         |         | <b>H</b>      |      |      |      |      | [LOG ] ClientR  | eportService            |       |
|     | <b>四</b> 月 | い天正     | -1 <b>5</b> 4 |      |      |      |      | .setRowsPerPage |                         |       |
|     |            |         |               |      |      |      |      | ("I4028818a015a | 68e368e34833015a985c90c | 80f4f |

20)

#### 当前用户:管理员 所属部门:根组

|            |           |         | EL 06           | [LOS_1_("matCode":0 "macult":tous) |                    |                                                                              |  |  |  |  |
|------------|-----------|---------|-----------------|------------------------------------|--------------------|------------------------------------------------------------------------------|--|--|--|--|
| [首页][上页][下 | 页][尾页] 第1 | 页,共59页每 | [PROFI          | ] doPost_RMIServlet: 8ms           | -                  |                                                                              |  |  |  |  |
| 发          | 货人        | 1       | 供应商             | 苗八                                 | [LOG<br>"getFu     | [LOG ] ClientReportService<br>.getFunctionValue                              |  |  |  |  |
| ↑区域        | ↑城市       | ↑区域     | ↑ <sub>城市</sub> | #101                               | €)("I402<br>"Curre | <pre>** ("I4028818a015a68e368e34833015a985c90c80 "CurrentUserAlias()")</pre> |  |  |  |  |
| <u>华北</u>  | 北京        | 华北      | 北京              | 19.50                              |                    | i ] {"retCode":0,"result":"管理员"}                                             |  |  |  |  |
| 华北         | 北京        | 华北      | 北京              | 6.00                               | [PROFI             | ] doPost_RMIServlet: 7ms                                                     |  |  |  |  |
| <u>华北</u>  | 北京        | 华北      | 北京              | 14.00                              | [LOG               | ] ClientReportService                                                        |  |  |  |  |
| <u>华北</u>  | 北京        | 华北      | 北京              | 15.20                              | .getFu             | nctionValue                                                                  |  |  |  |  |
| <u>华北</u>  | 北京        | 华北      | 北京              | 44.00                              | 4                  | ××1×au15abxe3bxe34x33u15a4x5C4uCxu+43                                        |  |  |  |  |
| <u>华北</u>  | 北京        | 华北      | 北京              | 10.00                              | 1                  | 23 103.04                                                                    |  |  |  |  |

# 2、显示当前对话框对应的 js 类名

系统中每个对话框,都会对应一个js组件,定位快捷键:Ctrl + Shift + F4 -->》 仅适用于对话框中,用于显示当前对话框对应的js类名。效果如 下:

#### 文档目录:

- 1、显示和隐藏LOG界面
- 2、显示当前对话框对应的js 类名
- 3、查看资源树对应的类名信 息
- 4、定位某功能对应的js类与 html模板
- 5、快速打开config. jsp配置 界面

÷

| 演示全局过滤器 ×                           | 报表设置                 |                                 |              | ×     |       |
|-------------------------------------|----------------------|---------------------------------|--------------|-------|-------|
| 2 目 目 ★ 15.字段<br>滴示全局过滤器<br>充品状況 数料 | 表属性 字体 背景 <br>展现设置:  | 颜色 设置表头 设置表尾<br>居中显示            |              |       | 7. 透视 |
| [首页][上页][下页][尾页] 第 <mark>1</mark>   | 获取总行数:<br>列头设置:      | ● 是 ● 否 ● 使用系统默认值               |              |       |       |
| 供应商区域供应商所                           | 行头设置:                |                                 | 売り           |       | 位价格   |
|                                     | 行头合并列数: <sup>*</sup> | 提示信息                            | ×            |       |       |
|                                     | 左边距(px):*            | freequery.query.QueryViewSettin | ngDialog     |       |       |
|                                     | 每页行数:<br>浏览自动刷新:     |                                 | <u>确定(O)</u> |       |       |
|                                     | 图形位置 :               | ◉ 在表格下方 ◎ 在表格右方                 |              |       |       |
|                                     | 缓存策略:                | ◎ 自动缓存 ◎ 禁止缓存 ⑨ 系统设置            |              |       |       |
|                                     |                      |                                 | 确定(0)        | 取消(C) |       |

# 3、查看资源树对应的类名信息

系统中大量使用资源树的地方,譬如定制管理左侧,新建报表会有让选择数据源等,这些树组件因为逻辑不同会对应不同的js组件,下面快捷方式就是快速定位到对应组件。

快捷键: 鼠标"中键" 一》 在"资源树"的"展开/收起"图标位置处点击鼠标"中键",可以查看该资源树对应的类名信息,以便快速定位资源树 对应的代码。效果如下:

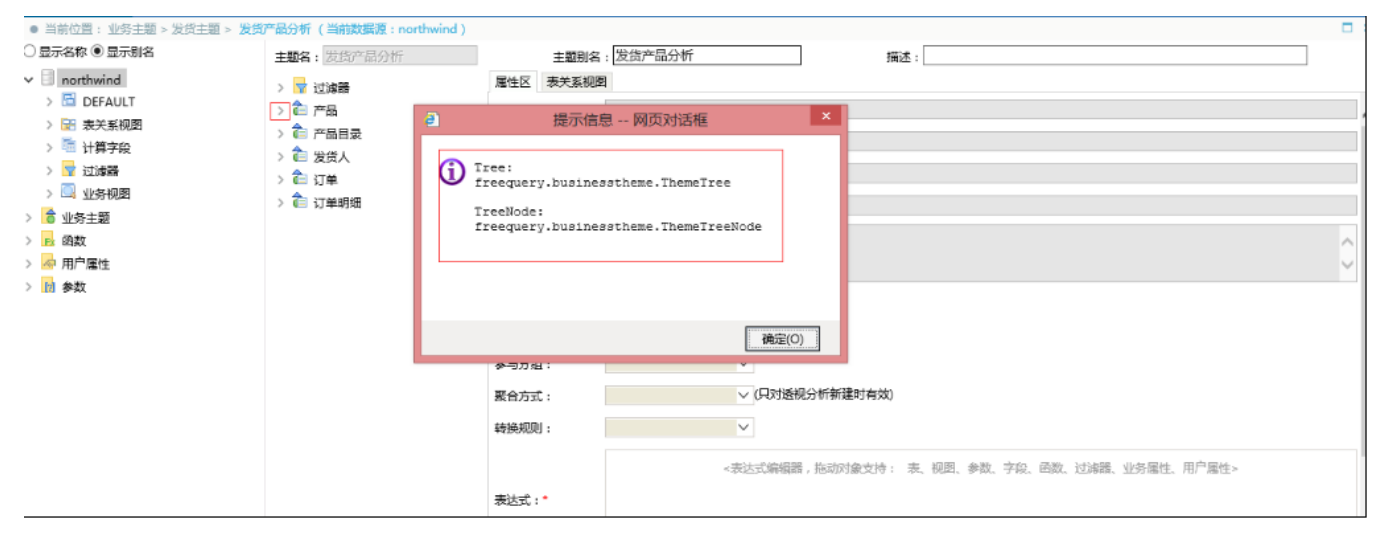

### 4、定位某功能对应的js类与html模板

在改BUG过程中经常需要定位某功能对应的js类与httml,存收入 在改BUG过程中经常需要定位某功能对应的js类与httml模板,这时经常需要打开Charles时查看请求的html模板或调用的后端方法再搜索工程中的代码来 定位。而现在产品默认是加密传输的,需要url中加debug参数后再查看Charles请求,但有时候会忘记加debug导致重新操作。除了"debug + Charles"、debug+浏览器自带开发者工具的网络的方法之外,现在可以有多一种选择(以"用户管理"功能界面为例): 1、先在打开功能界面之前先按"Ctrl + Shift + F2"调出LOG界面,并勾选中左上角的勾选框以启用LOG记录。 2、再双击资源树打开"用户管理,LOG记录效果如下:

| <b>₅SMARTBI</b> 企业套件 | 功能演示          | 企业经营分析 | 我    | 的空间      | 定制管理      |          |     |          |                                                |            | Q +              | 管理员、  | ~                                          |                          |          |
|----------------------|---------------|--------|------|----------|-----------|----------|-----|----------|------------------------------------------------|------------|------------------|-------|--------------------------------------------|--------------------------|----------|
| > 🧕 资源定制             | 功能演示          | 定制管理   | 用户管理 | ≞×       |           |          |     |          | ✓ Log                                          | Сору       | Clear            | Close | h                                          |                          |          |
| > 🧧 数据管理             | 用户            | 角色     |      | 。新建组 🐍   | 新建用户 🕵 用户 | 查找       |     |          | [LOG ] UserService<br>()                       | .showUserS | vnchroniza       | tion  |                                            |                          |          |
| > 📝 资源发布             | ✓ 2 根组 > 2 华南 |        |      |          |           |          |     |          | <pre>[LOG ] {"retCode":0,"result":false}</pre> |            |                  |       |                                            |                          |          |
|                      |               |        |      | 组编号      |           | 名称       | 别名  | <u>a</u> | js/bof/usermanager/GroupAndUserListView        |            |                  | html  |                                            |                          |          |
| ◎ 田户管理               |               |        |      | 2 800000 | 0         | g_huanan | 华南  | Ð        | [PROFI] doGet: 7ms<br>[PROFI] doPost_RMISe     | rvlet: 3ms |                  | Γ     |                                            |                          |          |
| ₩ 系统运维               |               |        |      | 🤶 根组     |           | admin    | 管理  | 1月       | [LOG ] UserService                             | .getGroupB | /Id              |       |                                            |                          |          |
| > 🧟 我的空间             |               |        |      | 🤶 根组     |           | demo     | 演示  | 同戶       | [LOG ] {"retCode":0                            | ,"result": | {"alias":"?      | 根     |                                            |                          |          |
|                      |               |        |      | 🤶 根组     |           | haikou   | 海口  | コ用户      | 組","id":"DEPARTMENT                            | ","name":" | sc: 系統/<br>根組"}} | ∿⊒.   |                                            |                          |          |
|                      |               |        |      |          |           |          |     | 🤶 根组     |                                                | huanan     | 华南               | 阿用户   | [PROFI] doPost_RMISe<br>[LOG_] UserService | rvlet: 4ms<br>.getSubDep | artments |
|                      |               |        |      | 🤶 根组     |           | public   | pub | olic     | ("DEPARTMENT")                                 |            |                  |       | ,                                          |                          |          |
|                      |               |        |      | 🤶 根组     |           | shenzhen | 深圳  | 旧户       | [LOG ] {"retcode":0                            | ,"result": | [{"alias":       | >     | L                                          |                          |          |
|                      |               |        |      | 🤶 根组     |           | user     | 普通  | 1月户      | 系统中的普通用户                                       |            | / 🔟 🤌            |       | 1                                          |                          |          |
|                      |               |        |      | 🤶 根组     |           | xiamen   | 厦门  | 〕用户      |                                                | 6          | / 前 🏓            |       |                                            |                          |          |

# 其中红色框选中的内容就是对应的html模板文件名。 5、快速打开config.jsp配置界面

快捷键: Ctrl + Shift + F5 ---》 在主界面上使用该快捷键,快速打开config.jsp配置界面。效果如下。

| (←) ∈ | 🔪 론 htt | p://localh | <b>ost</b> :8080/sm | artbi/visio | on/config.jsp |                                                      |
|-------|---------|------------|---------------------|-------------|---------------|------------------------------------------------------|
| 文件(F) | 编辑(E)   | 查看(V)      | 收藏夹(A)              | 工具(T)       | 帮助(H)         |                                                      |
|       |         |            |                     |             |               | [文件 smartbi.properties 的存放目录: D:\KnowledgeBase\Smart |
|       |         |            |                     |             |               |                                                      |
|       |         |            |                     |             |               |                                                      |
|       |         |            |                     |             |               |                                                      |
|       |         |            |                     |             |               |                                                      |
|       |         |            |                     |             |               |                                                      |
|       |         |            |                     |             |               |                                                      |
|       |         |            |                     |             |               |                                                      |
|       |         |            |                     |             |               |                                                      |
|       |         |            |                     |             |               |                                                      |
|       |         |            |                     |             |               |                                                      |
|       |         |            |                     |             |               | 法会社首次和異的田白々和家辺登马を休和男」                                |
|       |         |            |                     |             |               | · 周期八百八时已日13月/ 石和云内豆水系如时日!                           |
|       |         |            |                     |             |               | 用户名: admin                                           |
|       |         |            |                     |             |               | æ177 .                                               |
|       |         |            |                     |             |               | 2019:                                                |
|       |         |            |                     |             |               | 确定                                                   |
|       |         |            |                     |             |               |                                                      |